# 日日扣申購

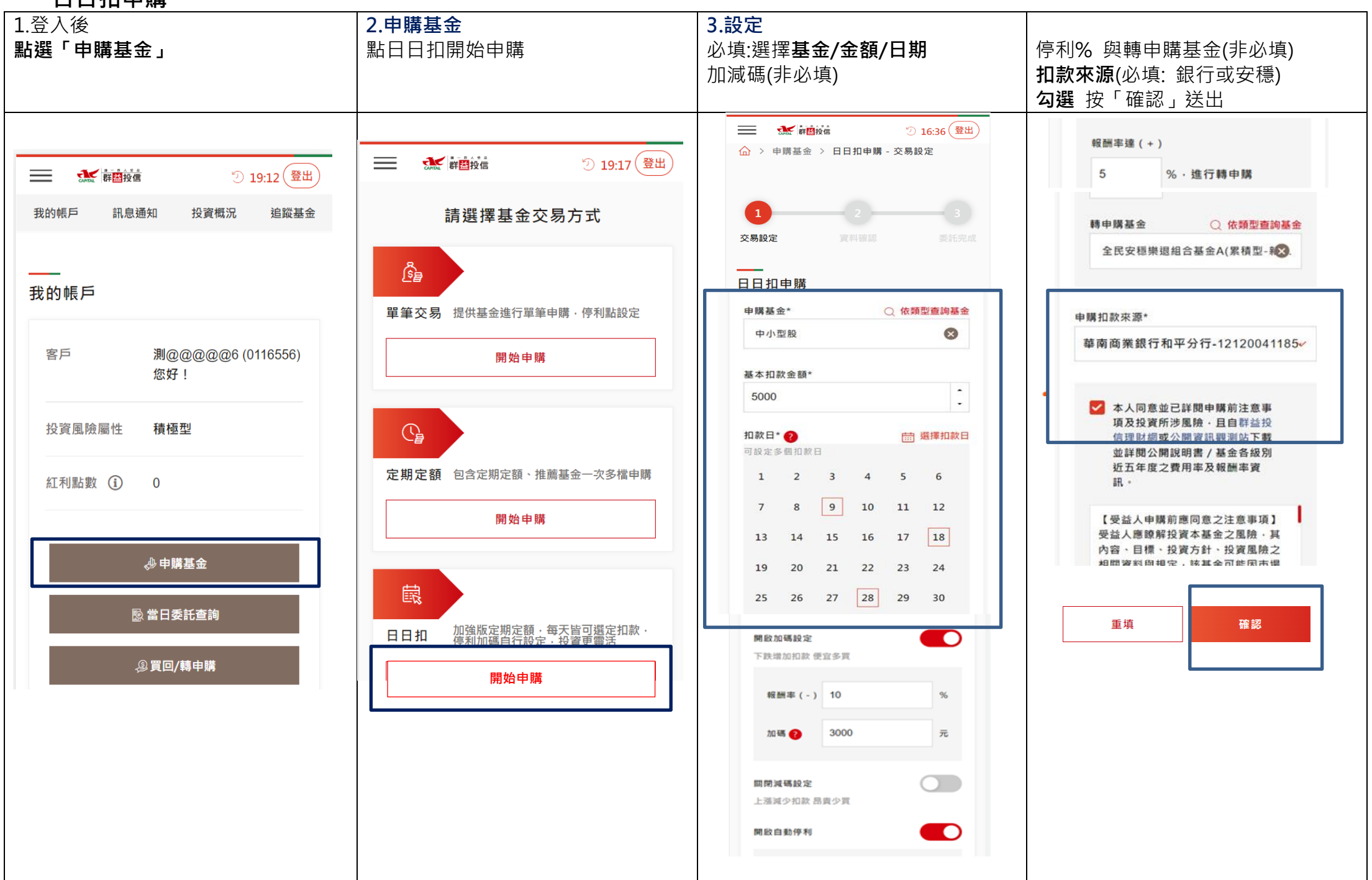

| 4.委託確認                  | l                     |                                            | 5.委託完成     |                     |                                |  |
|-------------------------|-----------------------|--------------------------------------------|------------|---------------------|--------------------------------|--|
| 輸入密碼 按確認申購              |                       |                                            | 可到當日委託查詢   |                     |                                |  |
| _                       |                       |                                            |            | <b>.</b>            |                                |  |
|                         | ₹ 群 <mark>醫</mark> 投信 | ② 13:18 (登出)                               |            | 群益投信                | ② 13:46 (登                     |  |
| ☆ > 申購基金 > 日日扣申購 - 資料確認 |                       |                                            | 1          |                     | 2 3                            |  |
|                         |                       |                                            | 交易設定       |                     | 資料確認 委託完                       |  |
|                         |                       |                                            |            |                     |                                |  |
|                         |                       | 3                                          |            |                     |                                |  |
| 交易設定                    |                       | 資料確認    委託完成                               | 日日扣甲       | 賄                   |                                |  |
|                         |                       |                                            |            |                     |                                |  |
| 日日扣甲                    | 賄                     |                                            | ▶ 委託       | 狀態                  |                                |  |
|                         | نه چې                 |                                            |            |                     |                                |  |
| ▶ 委託内容                  |                       |                                            | $\bigcirc$ | 委託成                 | 功                              |  |
| 基金名利                    | 稱                     | 馬拉松                                        |            |                     |                                |  |
| 甘土和熱金額 5.000            |                       |                                            | 以下為        | 以下為本次委託交易的扣款指示(實際扣款 |                                |  |
| 基本扣制                    | 款金額                   | 5,000                                      | 時間以各劉      |                     | ☆行扣款時間為準):                     |  |
| 扣款日                     |                       | 9,18,28                                    |            |                     | 0.40.00                        |  |
|                         |                       | 加碼點:報酬率(-) 10                              | 扣款日        |                     | 9,18,28                        |  |
| 加減碼                     | 設定                    | %・加碼 3,000 元・扣款<br>總金額 8,000 元             |            |                     | 加碼點:報酬率(-) 10                  |  |
| _                       |                       | 減碼點:無                                      | 加減碼劃       | 设定                  | %・加碼 3,000 元・扣款<br>總全額 8,000 元 |  |
| 停利設定                    | È                     | 報師率(+)5%・進行轉甲<br>購                         |            |                     | 減碼點:無                          |  |
|                         |                       | 入口中理做汨细人女人                                 |            |                     |                                |  |
| 轉申購基                    | 金                     | 王氏女 <b>愿</b> 樂返組 <b></b> 百基金<br>A(累積型-新台幣) | 停利設定       | E                   | 取酬率(+)5%・進行轉申<br>購             |  |
|                         |                       | 蒂古东类组织和亚马尔                                 |            |                     |                                |  |
| 申購扣款                    | 次來源                   | 華阐阎秉甀17加半分17<br>121200411854               | 轉申購基       | <del>【</del> 金      | 全民安穩樂退組合基金<br>Δ(累積型,新台幣)       |  |
| 千徳弗                     |                       |                                            |            |                     |                                |  |
| 于續貫/<br>手續費率            | N N                   | 0 / 0%                                     | 申購扣素       | 尔來源                 | 華南商業銀行和平分行                     |  |
|                         |                       |                                            | 1 712 18 0 |                     | 121200411854                   |  |
|                         |                       |                                            | 手續費/       |                     | 0.0%                           |  |
| 交易密碼: ••••••            |                       |                                            | 手續費率       | <u>8</u>            | 0.0%                           |  |
|                         |                       |                                            |            |                     |                                |  |
| (&i                     | 改內容                   | 確認申購                                       |            |                     |                                |  |
|                         |                       |                                            | 経緯         | 續申購                 | 當日委託查詢                         |  |
|                         |                       |                                            |            |                     |                                |  |
|                         |                       |                                            |            |                     |                                |  |

# 日日扣變更

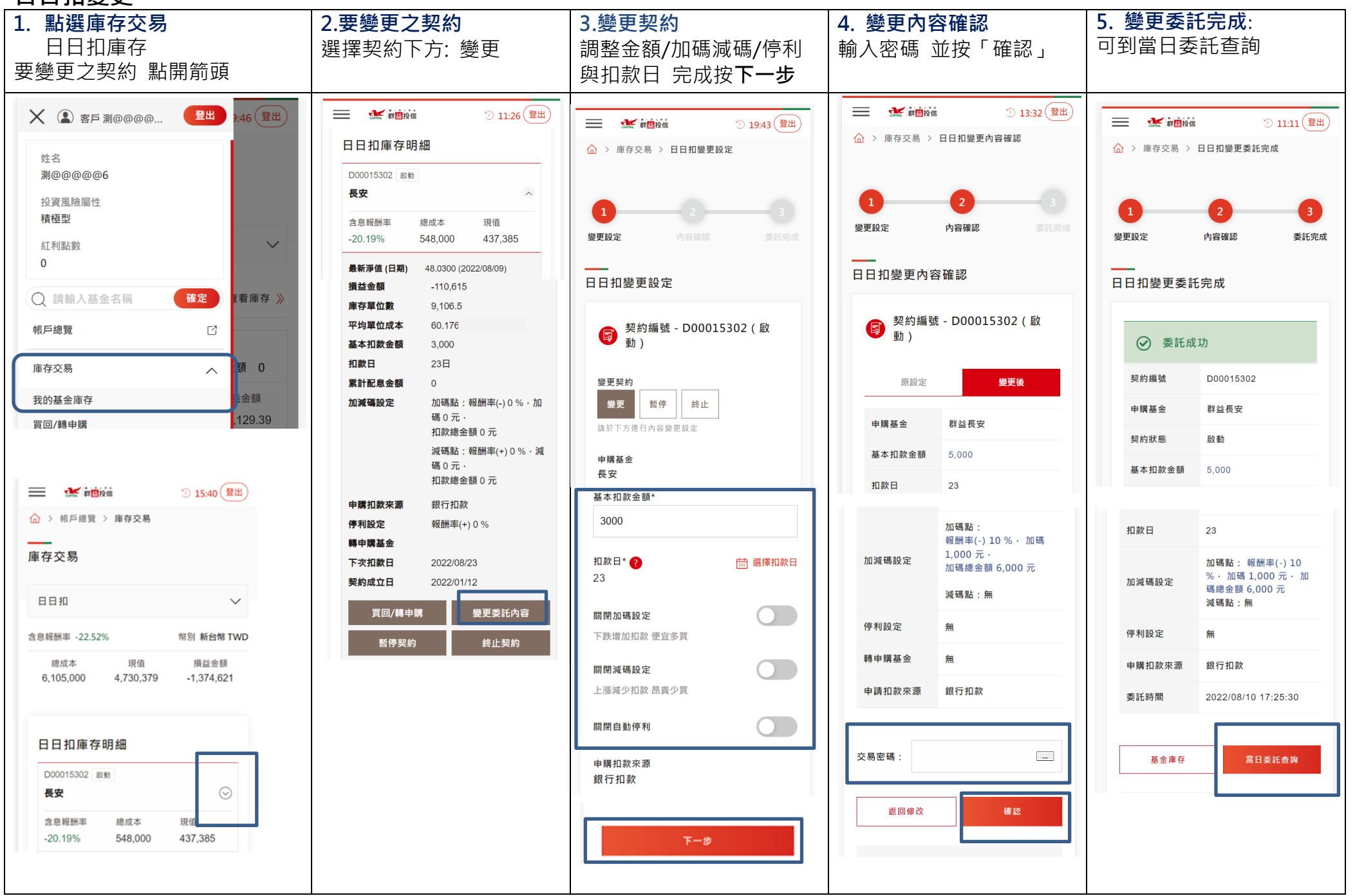

# 日日扣暫停(契約扣款/加減碼與停利同時都暫停)

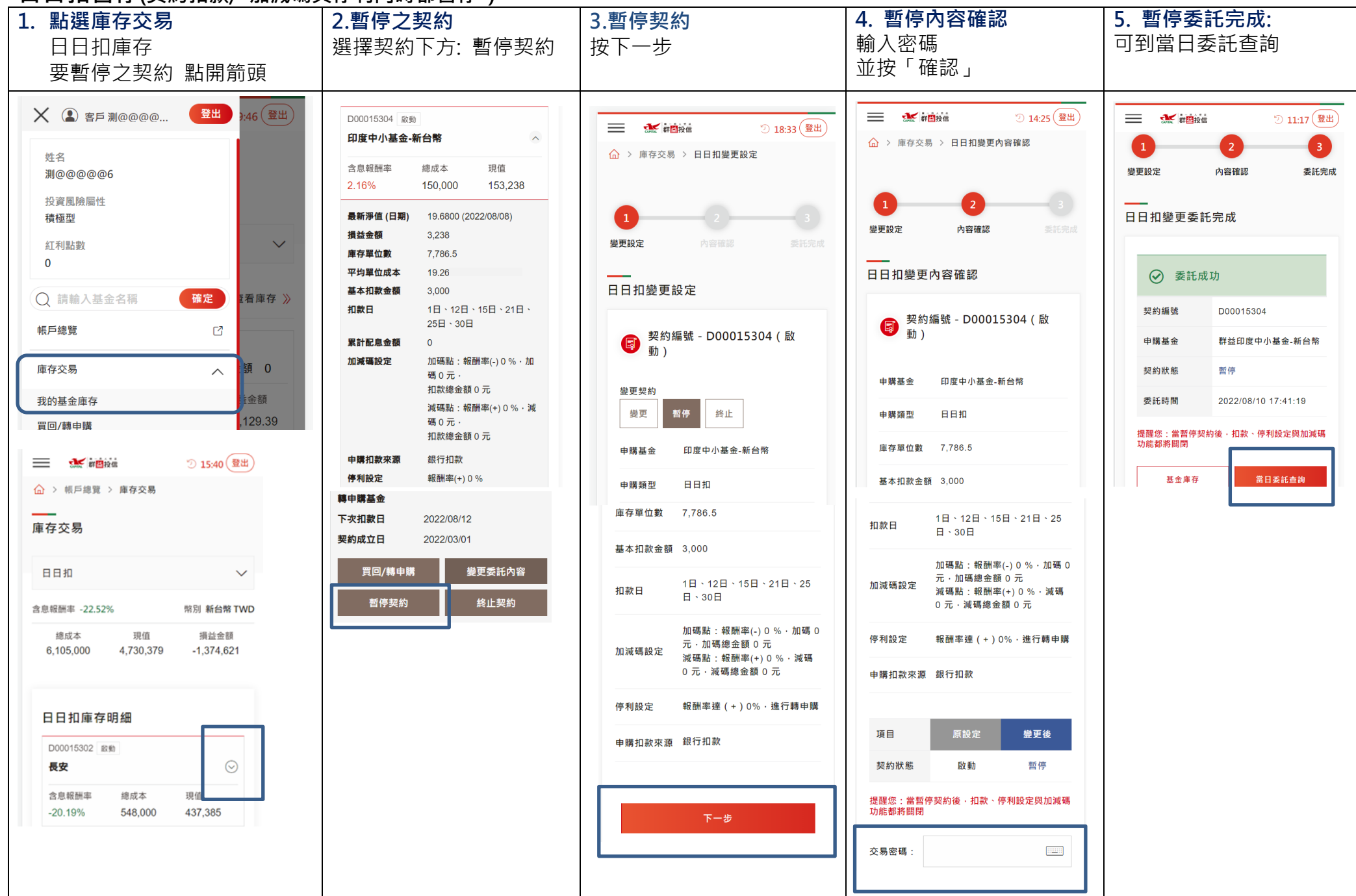

# 日日扣終止

|                                                                                                    | 1.點選庫存交易<br>日日扣庫存<br>要終止之契約點開箭頭            | <b>2.終止之契約</b><br>選擇契約下方:終止                                                                                                    | 3.終止契約<br>完成按下一步                                                                                                    | 4. 終止內容確認<br>輸入密碼並按「確認」 | 5. 終止委託完成:<br>可到當日委託查詢                                                                                                    |
|----------------------------------------------------------------------------------------------------|--------------------------------------------|----------------------------------------------------------------------------------------------------|----------------------------------------------------------------------------------------------------|-------------------------|----------------------------------------------------------------------------------------------------|
| 日日扣庫存明細   下ー参     D0001f5302 座曲   ()     長安   ()     金息級酬率   總成本     -20.19%   548,000     437,385   日11契約約止後     ()   日11契約約止後     ()   日11契約約止後     ()   ()     ()   ()     ()   ()     ()   ()     ()   ()     ()   ()     ()   ()     ()   ()     ()   ()     ()   ()     ()   ()     ()   ()     ()   ()     ()   ()     ()   ()     ()   ()     ()   ()     ()   ()     ()   ()     ()   ()     ()   ()     ()   ()     ()   ()     ()   ()     ()   ()     ()   ()     ()   ()     ()   () <th>文化成 LL (L (L (L (L (L (L (L (L (L (L (L (L</th> <th>D00015310 歌曲     創新科技     含息報酬率   總成本   現信     -26.22%   481,000   354,879     最新淨值(日期)   52,1000 (2022/08/09)     現益金額   -126,121     庫存單位成本   70.61     基本扣款金額   3,000     扣款日   4日     累計配息金額   0     加碼碼記:報酬率(-) 0 % · 加   碼 0元 ·     加碼碼說: 報酬率(-) 0 % · 浙   碼 0元 ·     加碼碼記: 報酬率(+) 0 % · 減   碼 0元 ·     加碼碼記: 報酬率(+) 0 % · 減   福 0元 ·     中時扣款來源   銀行扣款     学約成立日   2022/09/04     契約成立日   2022/09/04     大田教   2022/09/04     夏回/轉車購      管守契約   2022/09/04     對車      銀行和款</th> <th>● 1943 (日本)     ● 日田     ● 日田     ● 田田     ● 田田     ● 昭和     ● 昭和     ● 昭和     ● 昭和     ● 昭和     ● 昭和     ● 昭和     ● 昭和     ● 昭和     ● 昭和     ● 昭和     ● 昭和     ● 昭和     ● 昭和     ● 昭和     ● 昭和     ● 昭和     ● 昭和     ● 昭和     ● 昭和     ● 昭和     ● 昭和     ● 昭和     ● 昭和     ● 昭和     ● 昭和     ● 昭和     ● 昭和     ● 昭和     ● 昭和     ● 昭和     ● 昭和     ● 昭和     ● 田和     ● 昭和     ● 田和     ● 田和     ● 田和     ● 田和     ● 田和     ● 田和     ● 田和     ● 田和     ● 田和     ● 田和     ● 田和     ● 田和 <th></th><th>Image: Image: Image</th></th> | 文化成 LL (L (L (L (L (L (L (L (L (L (L (L (L | D00015310 歌曲     創新科技     含息報酬率   總成本   現信     -26.22%   481,000   354,879     最新淨值(日期)   52,1000 (2022/08/09)     現益金額   -126,121     庫存單位成本   70.61     基本扣款金額   3,000     扣款日   4日     累計配息金額   0     加碼碼記:報酬率(-) 0 % · 加   碼 0元 ·     加碼碼說: 報酬率(-) 0 % · 浙   碼 0元 ·     加碼碼記: 報酬率(+) 0 % · 減   碼 0元 ·     加碼碼記: 報酬率(+) 0 % · 減   福 0元 ·     中時扣款來源   銀行扣款     学約成立日   2022/09/04     契約成立日   2022/09/04     大田教   2022/09/04     夏回/轉車購      管守契約   2022/09/04     對車      銀行和款 | ● 1943 (日本)     ● 日田     ● 日田     ● 田田     ● 田田     ● 昭和     ● 昭和     ● 昭和     ● 昭和     ● 昭和     ● 昭和     ● 昭和     ● 昭和     ● 昭和     ● 昭和     ● 昭和     ● 昭和     ● 昭和     ● 昭和     ● 昭和     ● 昭和     ● 昭和     ● 昭和     ● 昭和     ● 昭和     ● 昭和     ● 昭和     ● 昭和     ● 昭和     ● 昭和     ● 昭和     ● 昭和     ● 昭和     ● 昭和     ● 昭和     ● 昭和     ● 昭和     ● 昭和     ● 田和     ● 昭和     ● 田和     ● 田和     ● 田和     ● 田和     ● 田和     ● 田和     ● 田和     ● 田和     ● 田和     ● 田和     ● 田和     ● 田和 <th></th> <th>Image: Image: Image</th> |                         | Image: Image: Image |

#### 日日扣啟動 (暫停契約要恢復扣款、加減碼與停利)

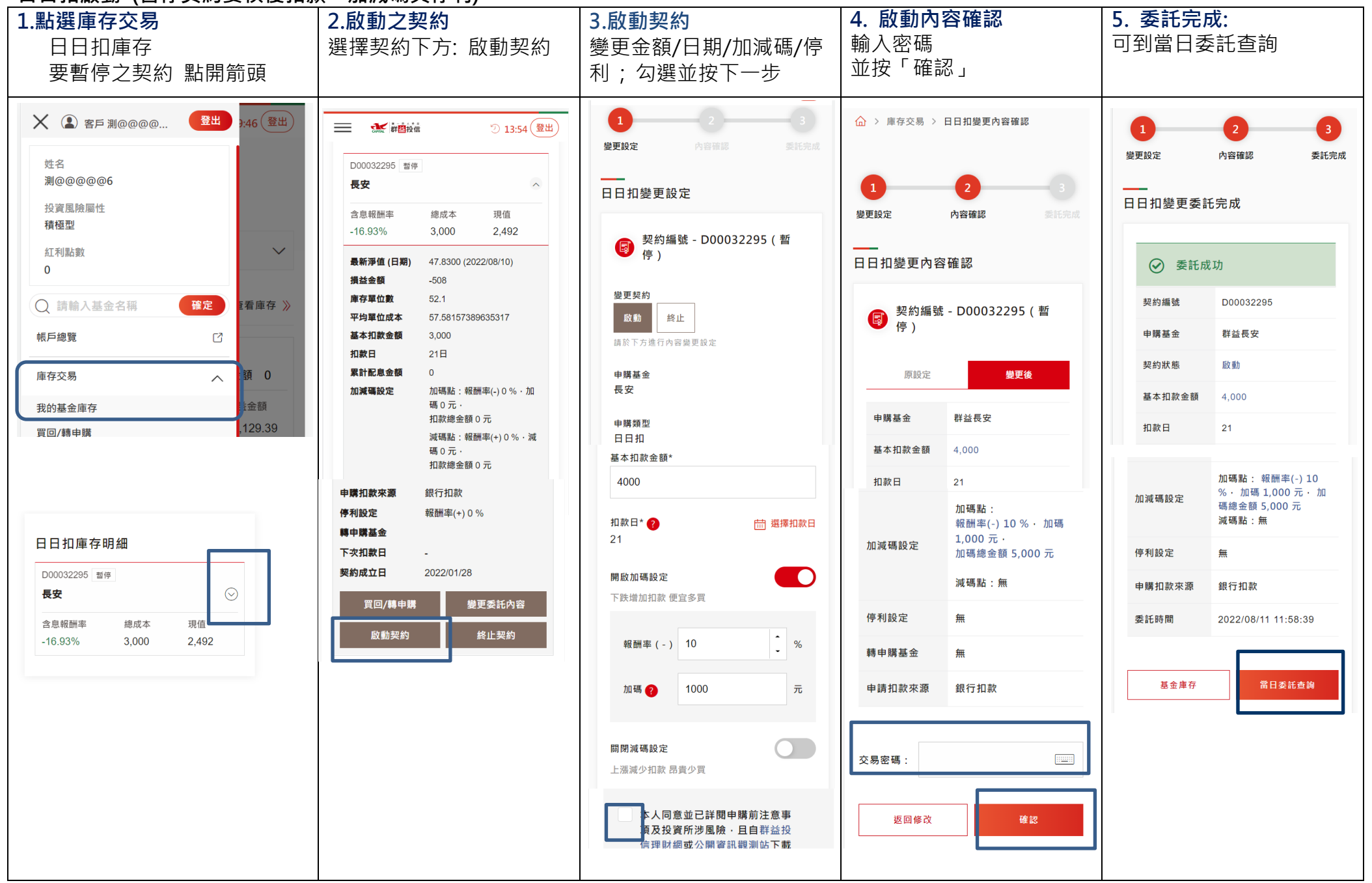